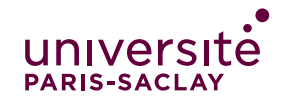

## ANALYSER UN DOCUMENT A L'ANTI-PLAGIAT COMPILATIO

.....

## 1) Rendez-vous sur compilatio.net puis cliquez sur « Connexion » :

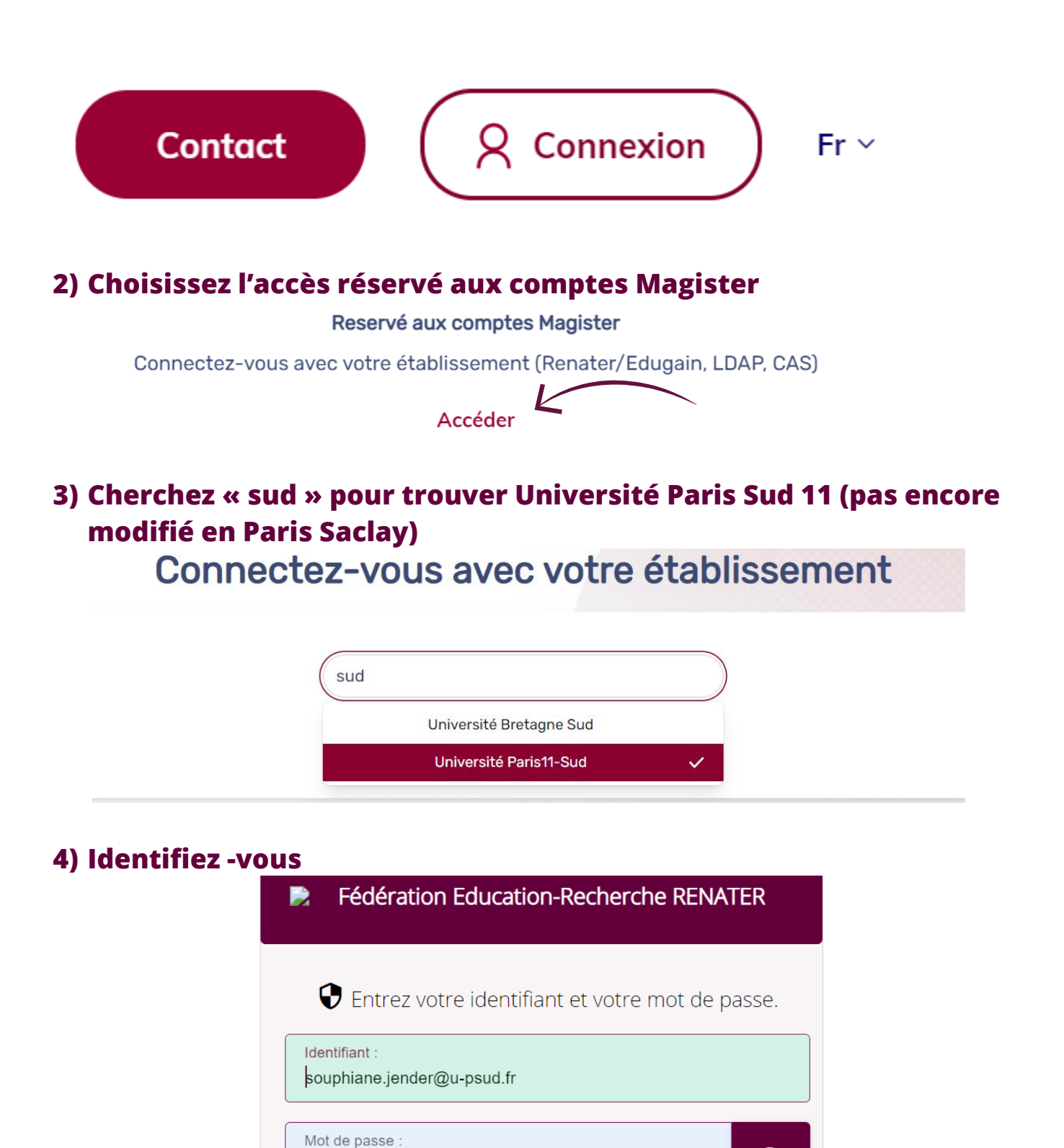

0

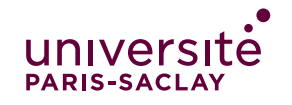

## ANALYSER UN DOCUMENT A L'ANTI-PLAGIAT COMPILATIO

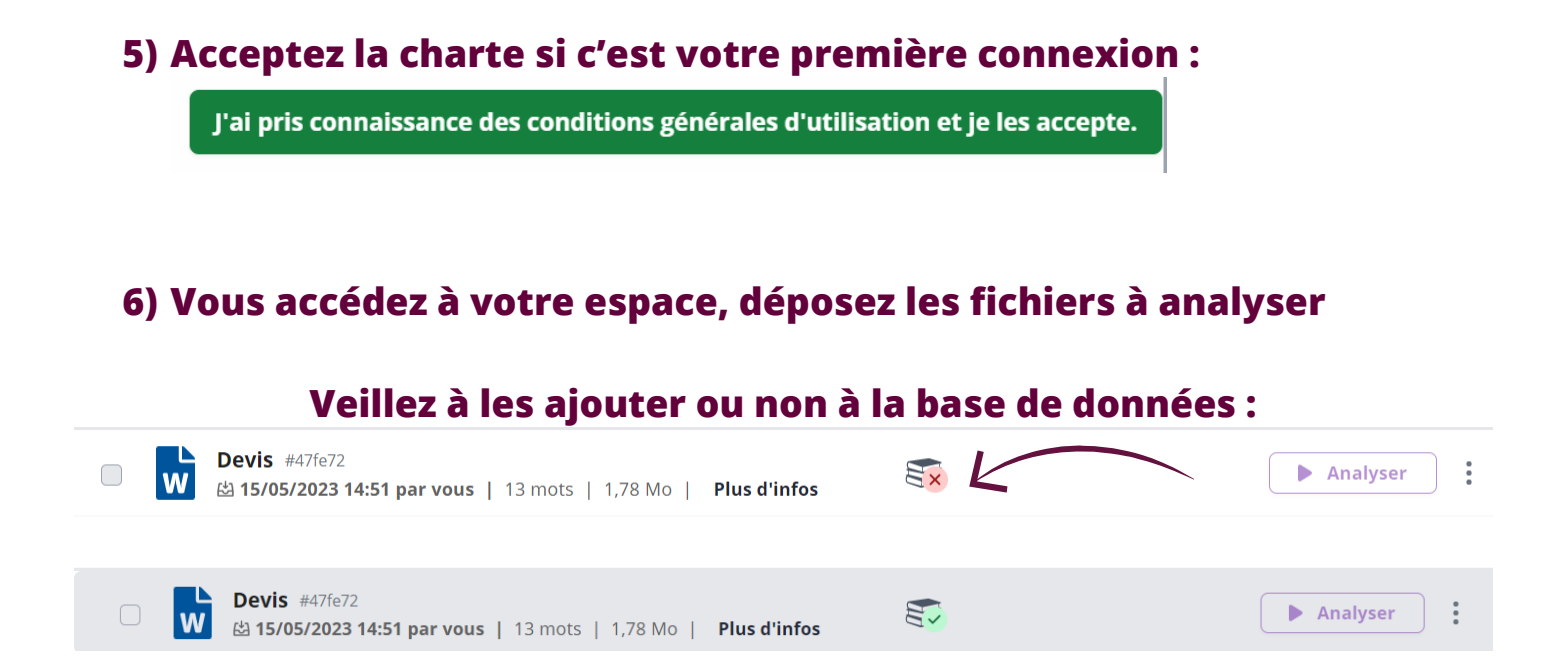

Si c'est un fichier qui va passer plusieurs fois (un mémoire par exemple, pensez à retirer de la base de données)

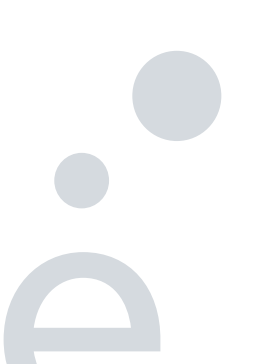